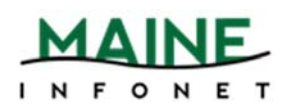

# MaineCat Walk-Ins

### Minerva Web Management Reports

- 1. Go to Minerva.maine.edu/manage
- 2. Click *Circ Activity*
- 3. Login with your username and password
- 4. Select Owning/Home
- 5. Click Submit
- 6. On the next screen:
  - Make sure TOTAL circulation is selected
  - Do not select NET circulation or Include statistics on a number...
  - Select the checkboxes next to the dates of your report range
- 7. Click **Submit Query**
- 8. The screen will jump to a *STATUS* screen. Wait a few seconds and then select the *STATUS* button. If the table does not load, try again in a few more seconds.
- 9. When the *Owning/Home* table appears, you have the option to:
  - View the table within the browser or choose one of the buttons at the top of the screen to view the report in either a table, pie chart, bar graph, all or to download it in .txt format. With a large table as the Owning/Home Report, it is much easier to view and manipulate by downloading it to an excel spreadsheet.
- 10. Select the *Download* button.
- 11. Open the file within Excel. Do not *Save* yet or the following directions will not match the steps needed to grab your numbers. The message will be phrased similar to the following:

| Do you war | t to open or save download_1x1 from minerva.maine.edu? | Open | Save | • | Cancel | ×   |
|------------|--------------------------------------------------------|------|------|---|--------|-----|
|            |                                                        |      |      |   |        | - L |

### <u>Excel</u>

- 1. Select the **A** column header. This should highlight the entire **A** column.
- 2. Click the *Data* tab (2013 & 2010 versions) or *Data* in the *File* menu (2003 version).
- 3. Select *Text to Columns*.
- 4. A *Text Import Wizard* dialog box should appear.
- 5. Select the radio button next to *Delimited* if it isn't already selected.
- 6. Click *Next*.

- 7. Select the checkbox next to *Other* and enter the pipe character () in the available text box.
- 8. Click *Finish*.
- 9. The raw data from the Owning/Home report should be spread out neatly between the columns. Save the file if you wish to retain it for future use.
- 10. Next, find your library in the left-most column. Select the row # and change the fill color to a bright color. This enables you to scroll without having to remember the row number to look at.
- 11. Scroll all the way to the right to see the numbers in the second-to-last column (labeled Blank Code). These are the number of items you lent to non-Minerva libraries (essentially, MaineCat transactions). Enter this number into the *A* cell box of the Formula table below. If you have a juvenile location, skip this step and move to step 12. If you don't have a juvenile location, move on to step 1 of the *MaineCat Web Management Reports* section.
- 12. If you have a juvenile location, add the juvenile and regular location blank codes and enter that total into the **A** cell box of the Formula table below.

## MaineCat Web Management Reports

- 1. Go to <a href="http://mainecat.maine.edu/manage">http://mainecat.maine.edu/manage</a>
- 2. Click Requesting and Lending
- 3. Click Fulfillments and User Spec
- 4. Pick the same beginning and ending month/year as you did in the Minerva report, then click GO!
- 5. In the Fulfillment Table, find your library down the left-hand column under "Owning (Lending) Site".
- 6. The second number over under "TOTALS" is the number of items that you checked out through delivery to MaineCat patrons during the time you chose. Enter this number in the *B* cell box of the Formula table below.
- 7. Subtract **B** from **A** and this is your **MaineCat Walk-In Checkouts** total.

| Formula |   |   |   |                            |  |  |  |  |
|---------|---|---|---|----------------------------|--|--|--|--|
| А       | - | В | = | MaineCat Walk-In Checkouts |  |  |  |  |

# **Minerva Walk-Ins**

### **Owning/Home Report**

- 1. Go to Minerva.maine.edu/manage
- 2. Click *Circ Activity*
- 3. Login with your username and password
- 4. Select Owning/Home
- 5. Click *Submit*
- 6. On the next screen:
  - a. Make sure TOTAL circulation is selected
  - b. Do not select NET circulation or Include statistics on a number...
  - c. Select the checkboxes next to the dates of your report range
- 7. Click *Submit Query*
- 8. The screen will jump to a *STATUS* screen. Wait a few seconds and then select the *STATUS* button. If the table does not load, try again in a few more seconds.
- 9. When the *Owning/Home* table appears, find your location across the top, then look down the to the column total and enter this number in cell *A* of the Formula table below.

#### Non-Owned Report

- 1. Go to Minerva.maine.edu/manage
- 2. Click *Circ Activity*
- 3. Login with your username and password
- 4. Select Non-Owned
- 5. Click *Submit*
- 6. On the next screen, select the checkboxes next to the dates of your report range
- 7. Click Submit Query
- 8. The screen will jump to a *STATUS* screen. Wait a few seconds and then select the *STATUS* button. If the table does not load, try again in a few more seconds.
- 9. When the *Non-Owned* table appears, find your location in the left-most column, then read across to the row total and enter this number in cell *B* of the Formula table below.

#### MaineCat Web Management Reports

Refer to the MaineCat Walk-ins section directions to grab your MaineCat Walk-in number and enter this into cell *C* of the Formula table below.

Subtract the numbers from each other and you will have your Minerva Walk-In Checkouts total.

| Formula |   |   |   |   |   |                           |  |
|---------|---|---|---|---|---|---------------------------|--|
| Α       | - | В | - | С | = | Minerva Walk-In Checkouts |  |